## AssistExpo Competitions Module Instructions\_ Oct 24 2024

| District 4 Competitions                     |                                                             | er ure |
|---------------------------------------------|-------------------------------------------------------------|--------|
| District 5 Competitions                     |                                                             |        |
| District 6 Competitions                     | Provincial Competitions : no entry                          |        |
| District 7 Competitions                     | ╡ + ℓ 4 °° ■ ⊟ 2 ■ 2 \$ ♡ ₽ Ⅲ ₽ ₽                           |        |
| District 8 Competitions                     | T ✓ #Competition                                            | pant   |
| District 9 Competitions                     | Filter Filter Filter Filter                                 |        |
| District 10 Competitions                    |                                                             |        |
| District 11 Competitions                    | Add a new Entry                                             |        |
| District 12 Competitions                    | Participant                                                 |        |
| District 13 Competitions                    |                                                             |        |
| District 14 Competitions                    | 5 ter the id or name of the participant                     |        |
| District 15 Competitions                    | - Lase enter a valid participant                            |        |
| <ul> <li>Provincial Competitions</li> </ul> | Entry form                                                  |        |
| Entries                                     |                                                             |        |
| Participants                                | 3: Machine (                                                |        |
| Judge's Worksheets                          | Late Entry DisQualified                                     |        |
| Results entry                               | Complimentary Entry Present                                 |        |
| Lists and Reports                           |                                                             |        |
| Configuration                               | Note, comment or other information for the judge (optional) |        |
| <ul> <li>Online Entries</li> </ul>          |                                                             |        |
| Accounting                                  | <u>1</u> 9                                                  |        |
| <ul> <li>Various Operations</li> </ul>      | Results                                                     |        |
|                                             | Ranking                                                     |        |
|                                             | Please enter a valid participant Save +                     |        |
|                                             |                                                             |        |

Instructions to input the district winner of each competition advancing to the Provincial Competitions at the Convention. This process will replace the 'District Competitions Result Form" on the website.

- 1. Click on this link <u>https://www.assistexpo.ca/mobile/oaas-competitions/</u> and input the user code and password provided via email.
- 2. Click on *Provincial Competitions* in the left column.
- 3. Click on *Entries* in the list below.
- 4. Under the *Provincial Competitions* title at the top of the page, click the +, and the *Add a new Entry* page will open.
- 5. Type the participant's name in the *Participant* field.
- 6. If they do not show up in the system, click the + sign at the right end of the *Participant* field.
- 7. This will open the *Add a Participant* page. Type in the participant's name if the system does not find them, you will have to enter the person's information being entered in the Provincial Competition First & Last Name, address, email address, phone #, and district #. Click the *Save* button in the bottom right of the *Add a Participant* page.
- 8. Under the *Entry form* field, select the class from the dropdown menu, e.g. Machine Quilt.
- 9. **IMPORTANT**: For both quilt competitions, please type in the name of the quilt in the '*Note, comment...*' field.
- 10. Click the **Save** button in the bottom right of the page.
- 11. Repeat the steps for each of the six competitions.